# true

## Check Wi-Fi MAC Address on True Super Talkie 4G

1. On main screen, select (Menu)

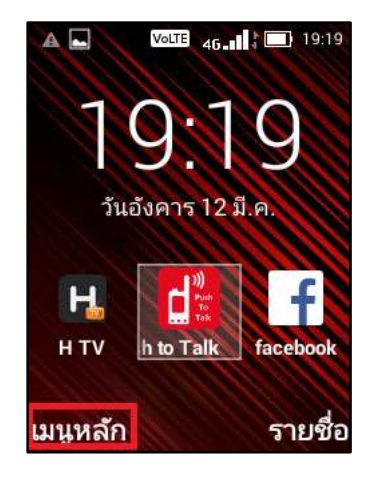

#### 3. And then Wi-Fi

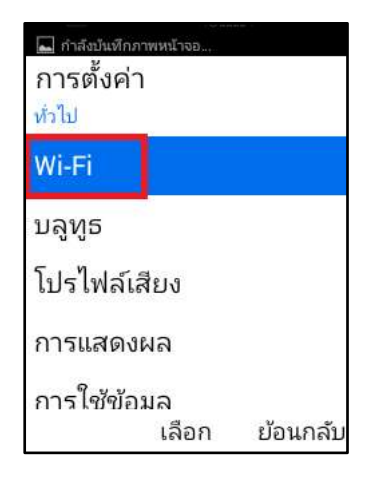

2. Select (Settings)

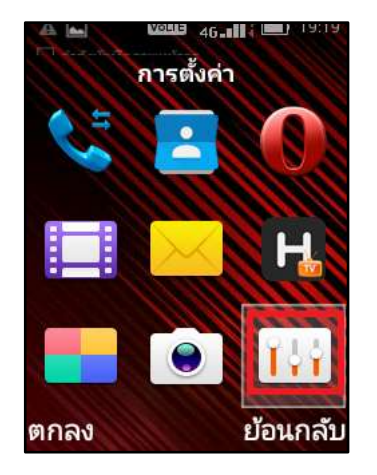

### 4. Select (Options)

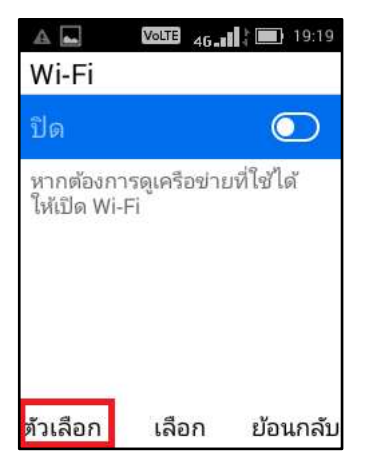

TRUE CORPORATION PUBLIC COMPANY LIMITED 18 TRUE TOWER, RATCHADAPHISEK ROAD, HUAI KHWANG, BANGKOK 10310 THAILAND WWW.TRUECORP.CO.TH

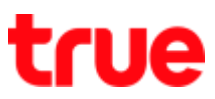

## 5. Select (Advanced)

| <u>ب</u>  | Volte 46-1 | }<br>4 <b>I</b> 20:06 |
|-----------|------------|-----------------------|
| Wi-Fi     |            |                       |
| ปิด       |            |                       |
| ปุ่มกด V  | VPS        |                       |
| เพิ่มเครื | อข่าย      |                       |
| สแกน      |            |                       |
| รายการ    | Pin ของ V  | VPS                   |
| ขั้นสูง   |            |                       |
|           | เลือก      | ย้อนกลับ              |

6. Go down you'll find (MAC address), if no

MAC address, turn on Wi-Fi first and then

check again

|                                                                          | 20:06 |  |  |
|--------------------------------------------------------------------------|-------|--|--|
| Wi-Fi ขั้นสูง                                                            |       |  |  |
| อย่าใช้เครือข่าย Wi-Fi □<br>เว้นแต่จะมีการเชื่อมต่ออินเ<br>ตอร์เน็ตที่ดี |       |  |  |
| ติดตั้งใบรับรอง                                                          |       |  |  |
| ที่อยู่ Mac<br>a0:f9:e0:6c:9c:b1                                         |       |  |  |
| ที่อยู่ IP<br>ไม่พร้อมใช้งาน                                             |       |  |  |
| เลือก ย้อ                                                                | นกลับ |  |  |

TRUE CORPORATION PUBLIC COMPANY LIMITED 18 TRUE TOWER, RATCHADAPHISEK ROAD, HUAI KHWANG, BANGKOK 10310 THAILAND WWW.TRUECORP.CO.TH